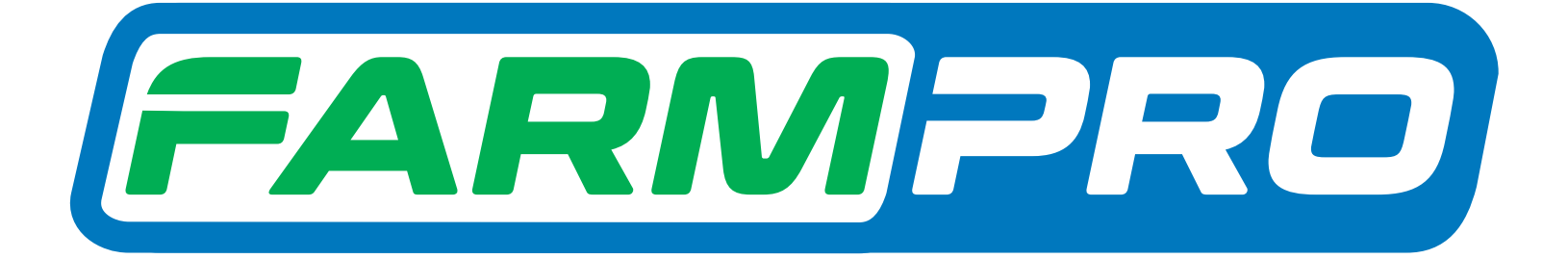

Farmpro

Programacion del Instalador (Página 1):

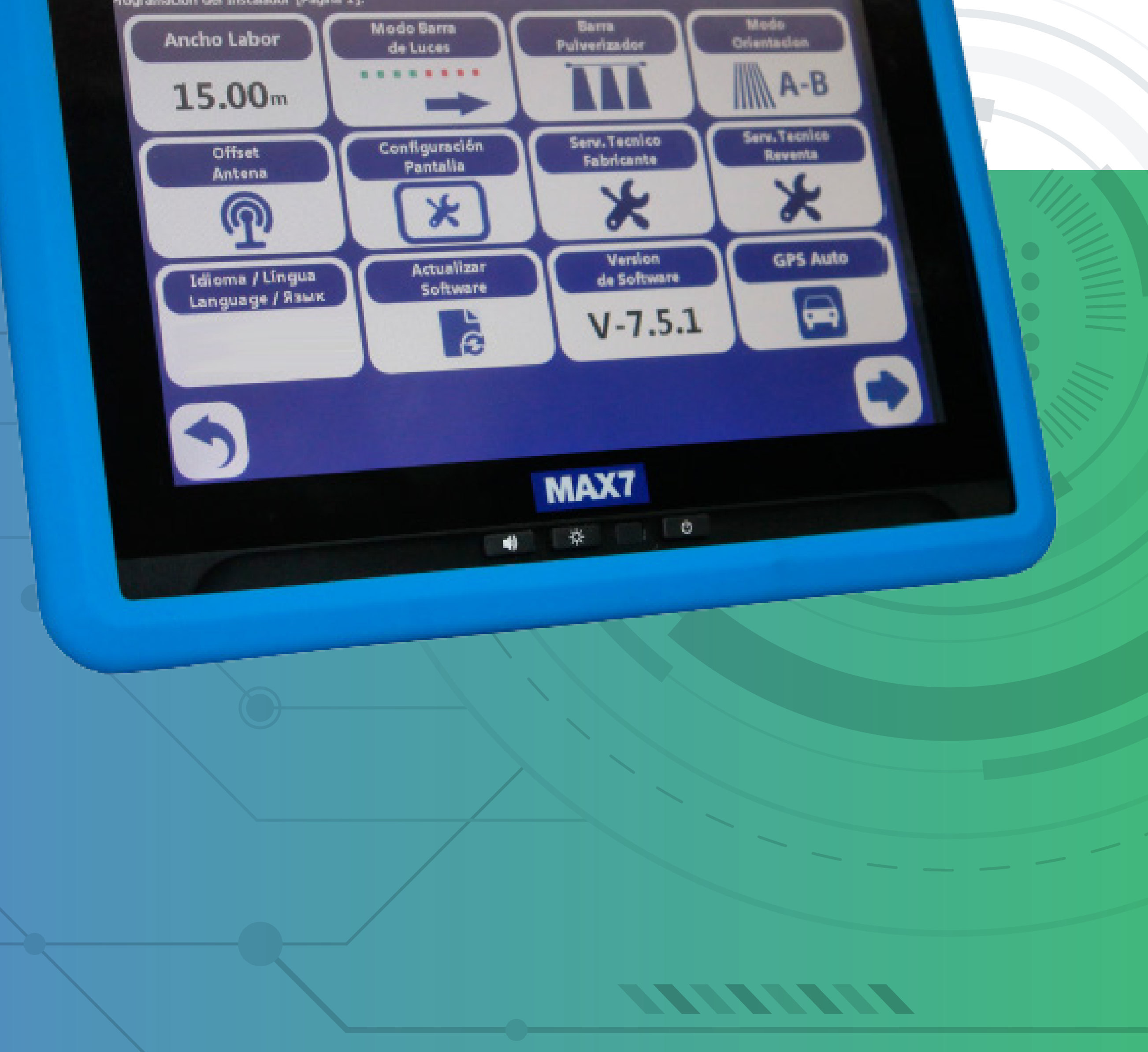

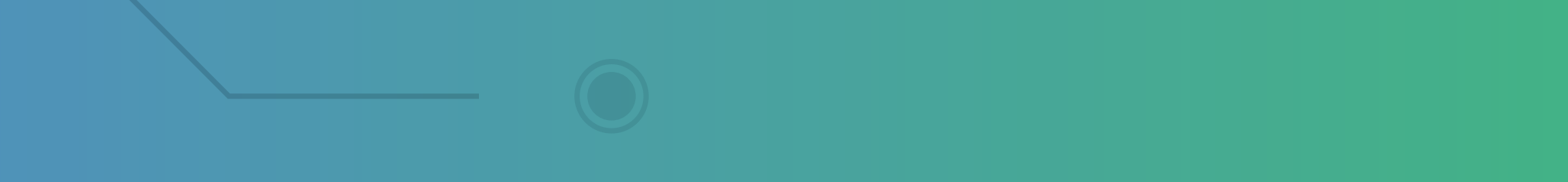

OBS: Caso você tenha um MAX 7 versão 7.6.1 e queira adquirir Corte de seção e Controle de Vazão. Precisa atualizar a versão para 15.0.0 e adquirir as licenças.

#### Primeiro vamos fazer no escritório,

### utilizando um computador e um Pen Drive.

#### Passo 1:

# Você vai receber no seu e-mail o link para baixar como esse:

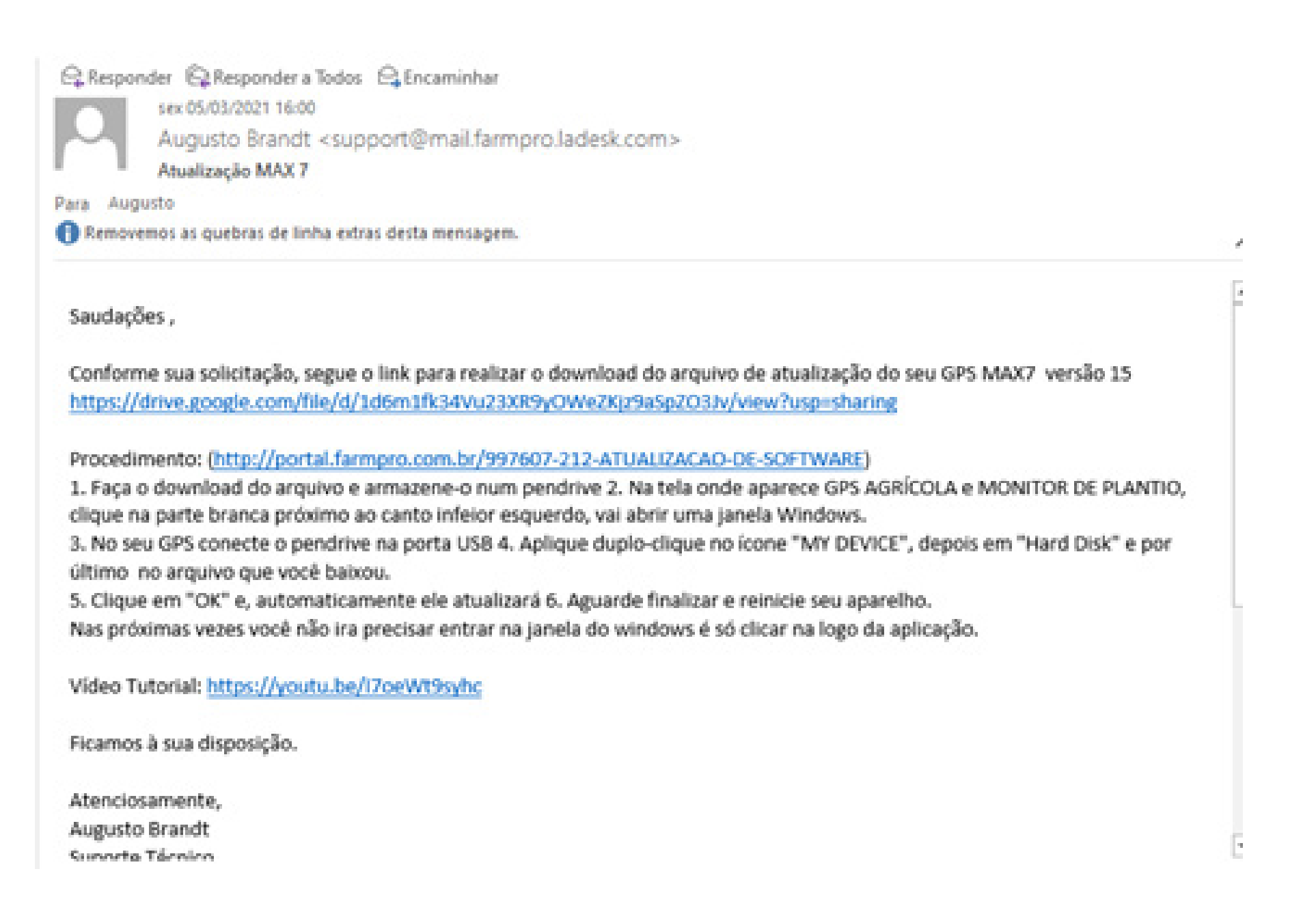

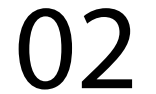

#### Passo 2: Clique no link do drive do google e vai abrir essa tela:

| ← → C O ▲ drive.google.com/file<br>Apps G Onel ■ YouTube ♀ Maps | e/d/1d6m1fk34Vu230R9yOWe2Xqz9aSp2031v/view<br>👌 Farm Pro - F(RRAM 🛷 Webmail - Main 🔛 Tickets - Farmpro 🔳 Bern-Vindo a nosso 👔 WhatsApp 🐞 153 - Emissi | 🕸 🛪 🛿 💽 Pacenda) 1.<br>Ao da Nui 📓 Teste de velocidade |
|-----------------------------------------------------------------|----------------------------------------------------------------------------------------------------|--------------------------------------------------------|
| MAX7-PR9-SECT1500-SE207-WAR301-                                 | ACA8 Abir com +                                                                                                    | ► ± i 🔊                                                |
|                                                                 | Niio foi possivel visualizar o arquivo<br>Talvez você esteja off-line ou tenha conectividade limitada. Tente fazer o download.                        |                                                        |
|                                                                 | Use-um dos apps abaixo para abrir ou editar este item<br>Sugestões de apps de terceiros                                                               |                                                        |
|                                                                 |                                                                                                    |                                                        |
| , P Digite aqui para pesquisar                                  | o # 💽 🖬 😒 💶 🚺 🖬 🐗 📲 🦉                                                                                                    | ^ 10 del POR 1642<br>P102 05/05/0021 ₩                 |

#### Passo 3:

Com o pen drive conectado na porta USB do seu computador, clique em baixar, logo depois que clicar, vai começar a baixar o arquivo:

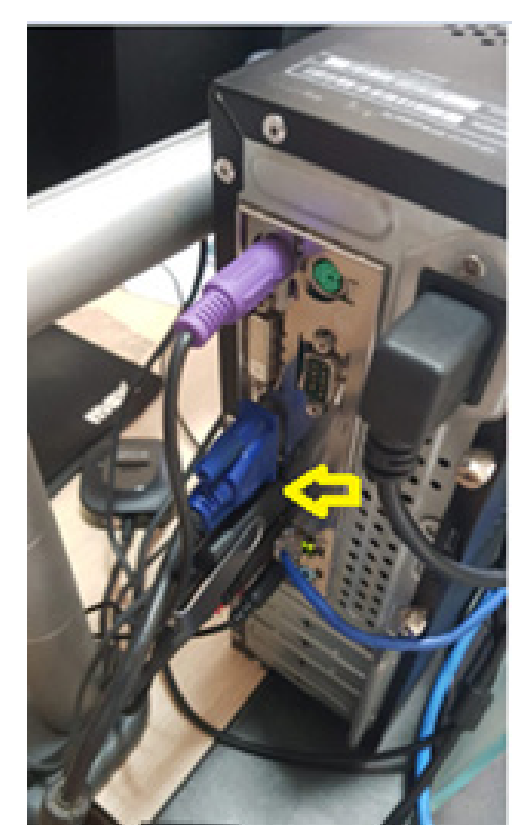

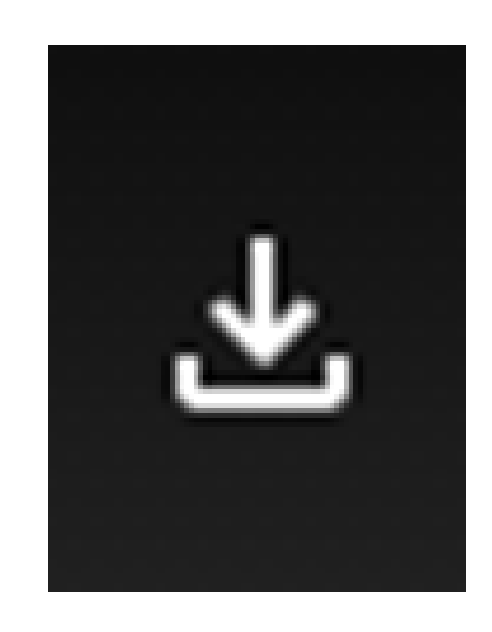

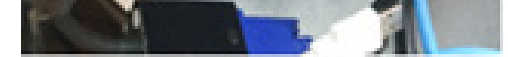

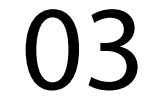

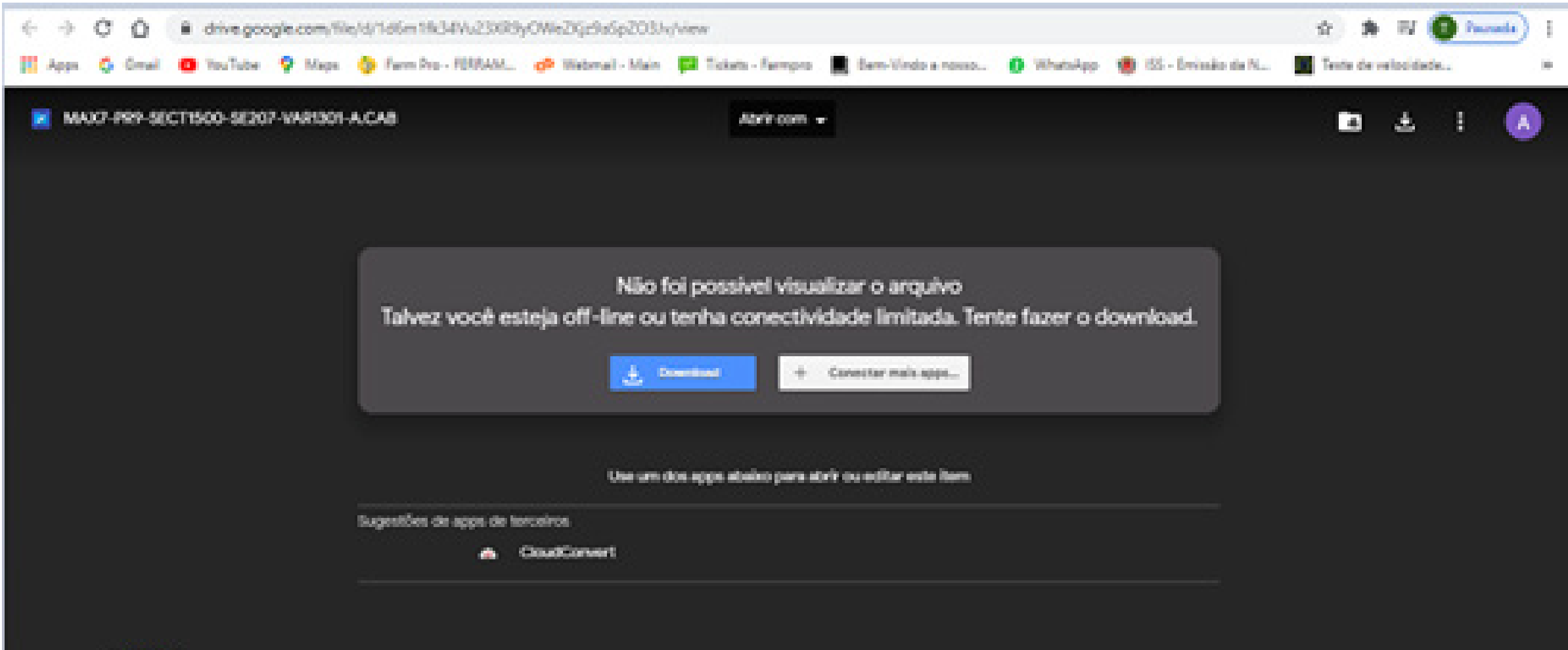

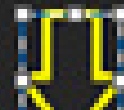

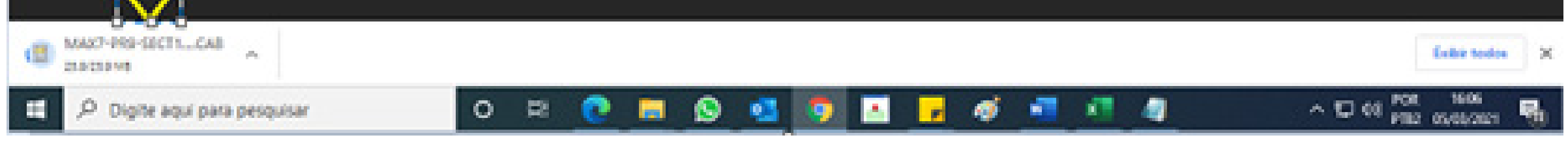

#### Passo 4:

# Após abaixar o arquivo, clique na seta para baixo e vai em Mostrar na pasta:

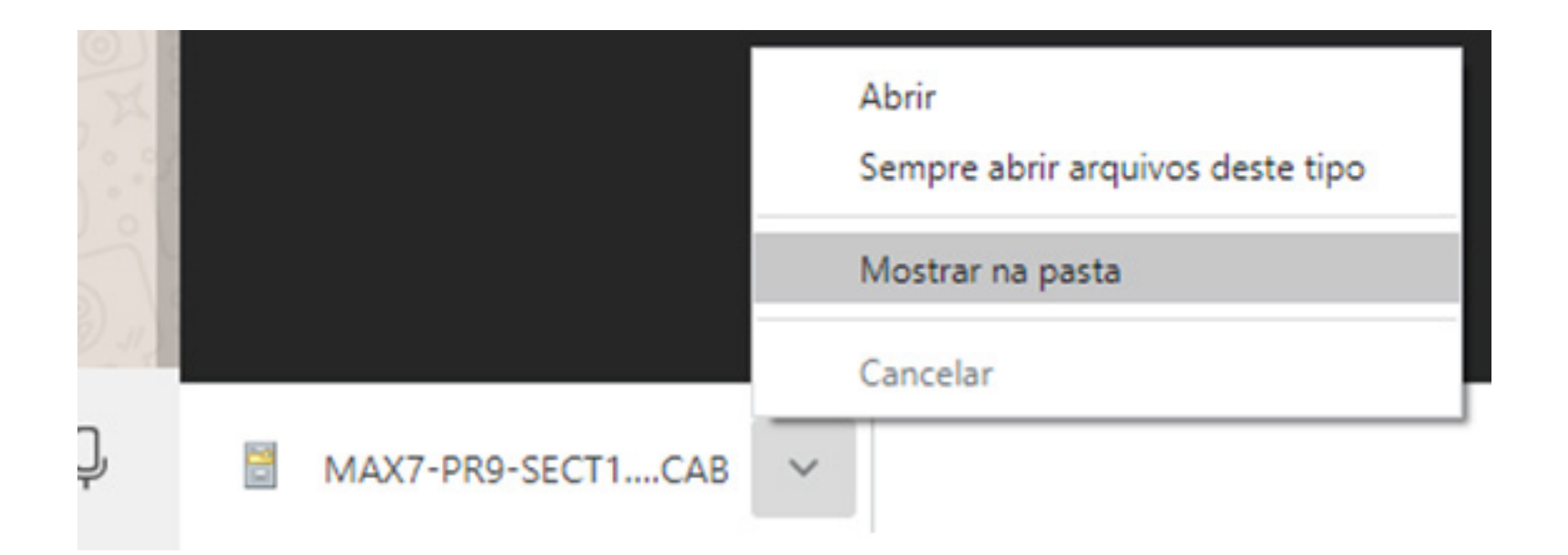

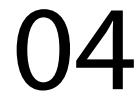

#### Passo 5: Ao fazer isso, copie o arquivo para o Pen drive:

| 🖏 57% concluído(s) —                                                      |   | × |
|---------------------------------------------------------------------------|---|---|
| Copiando 1 item de Downloads para Unidade de USB (F:)<br>57% concluído(s) | п | × |
|                                                                           |   |   |

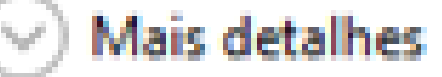

#### Passo 6: Verifique se o arquivo está corretamente no pen drive

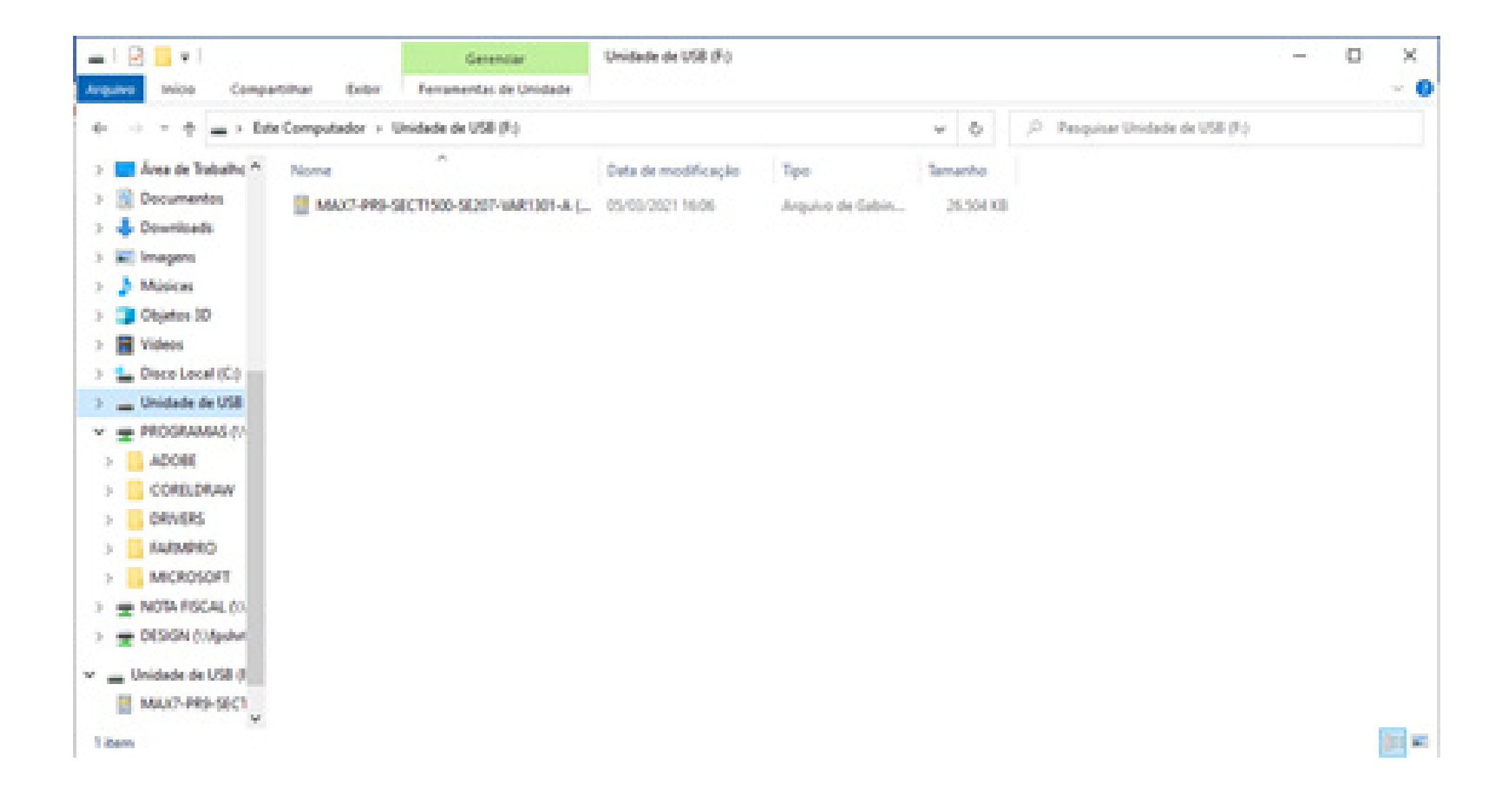

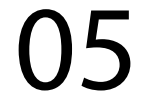

**OBS: Perceba-se que não foi extraido** o arquivo, apenas copiado diretamente no pen drive.

Passo 7:

Com o MAX 7 e o USB conectado na porta USB, espere ele ligar e entre no Windows:

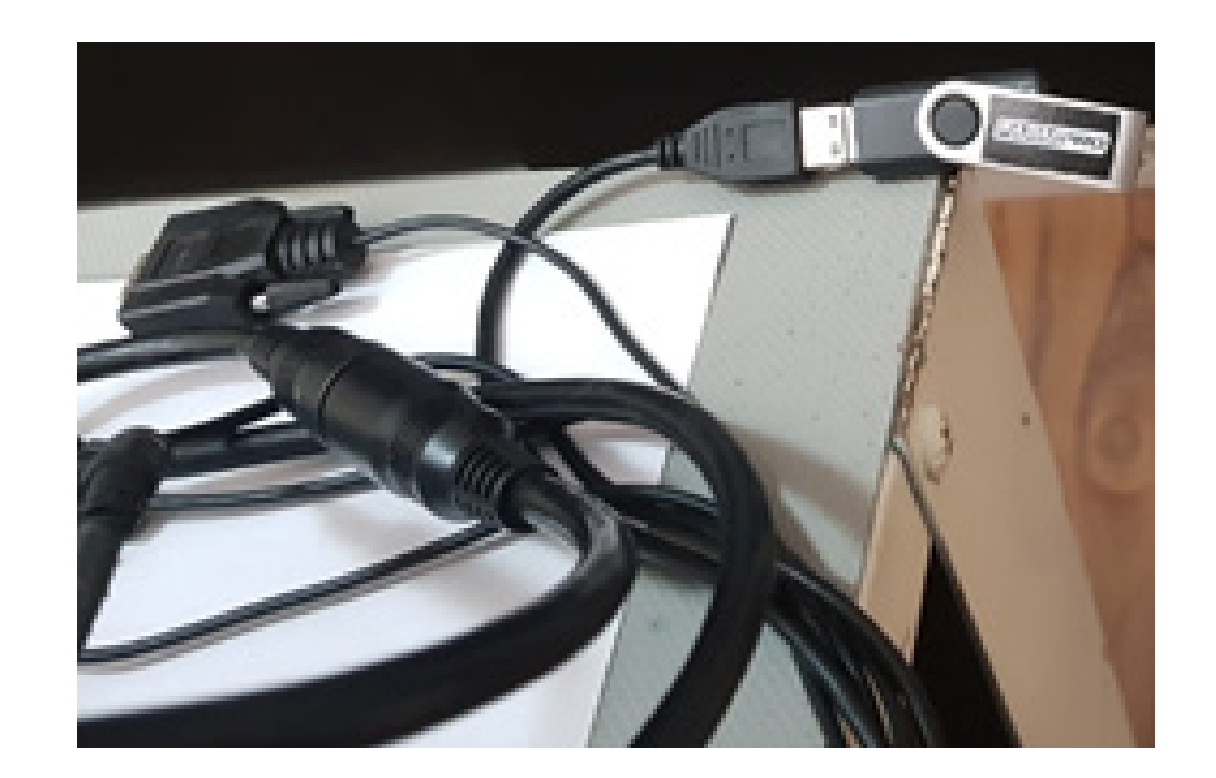

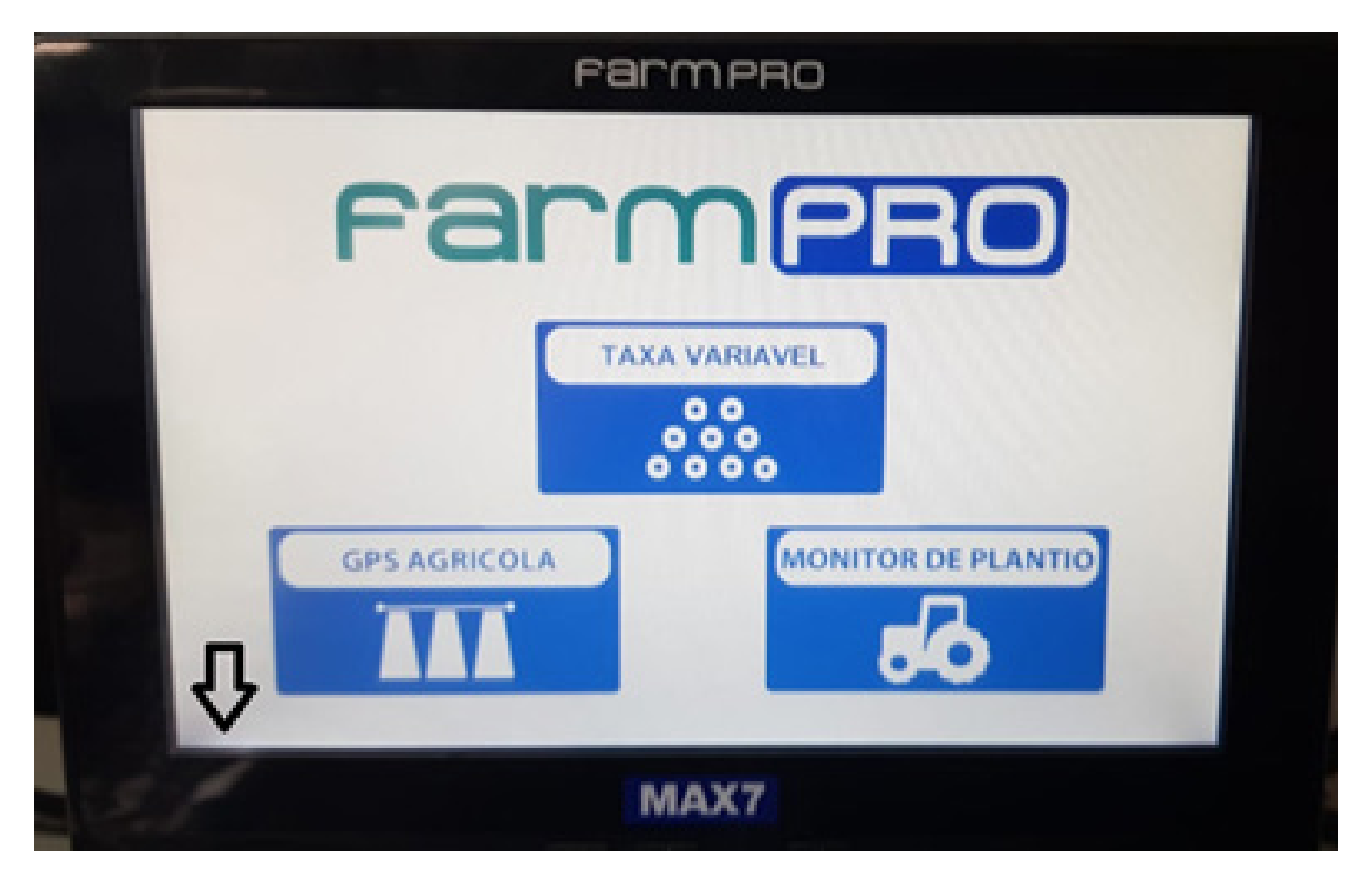

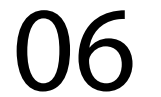

#### Passo 8: Entre no My device:

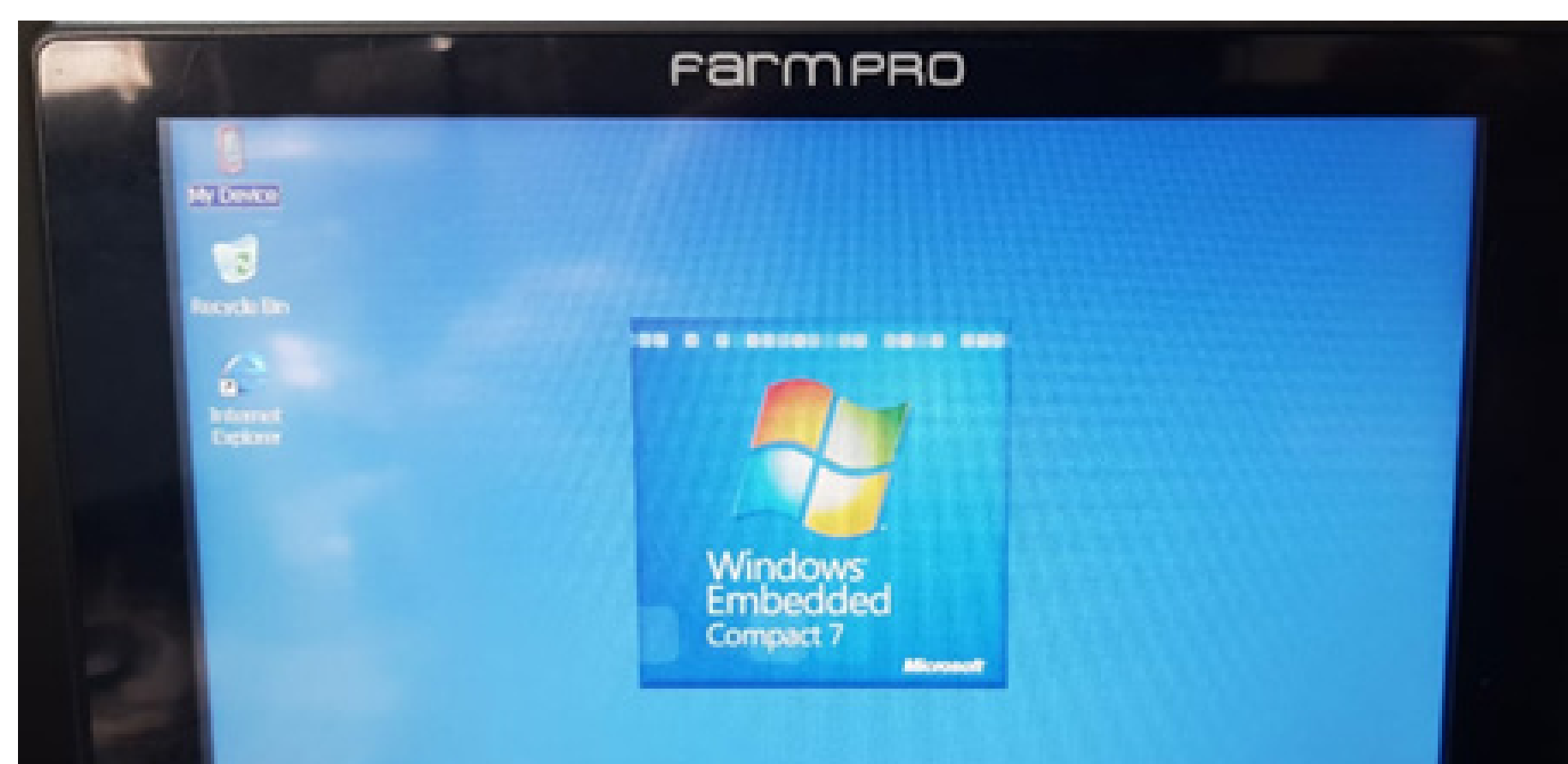

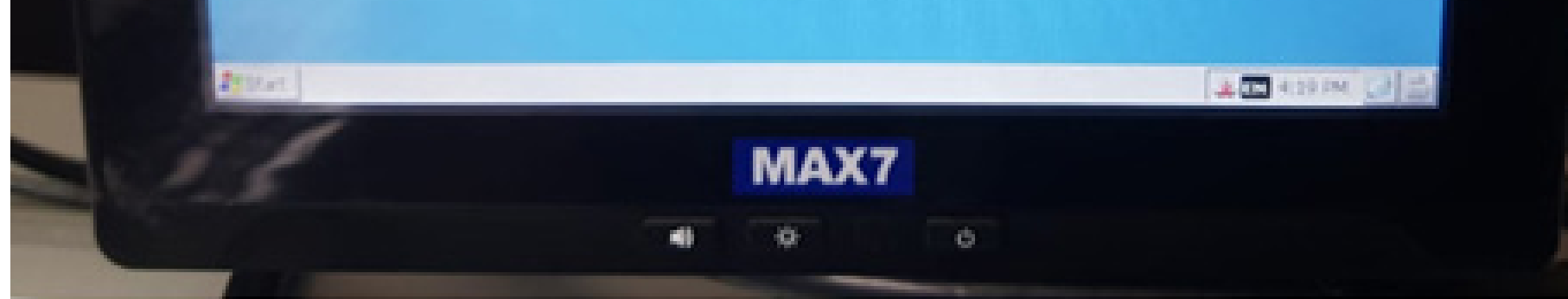

#### Passo 9: Entre em Hard Disk:

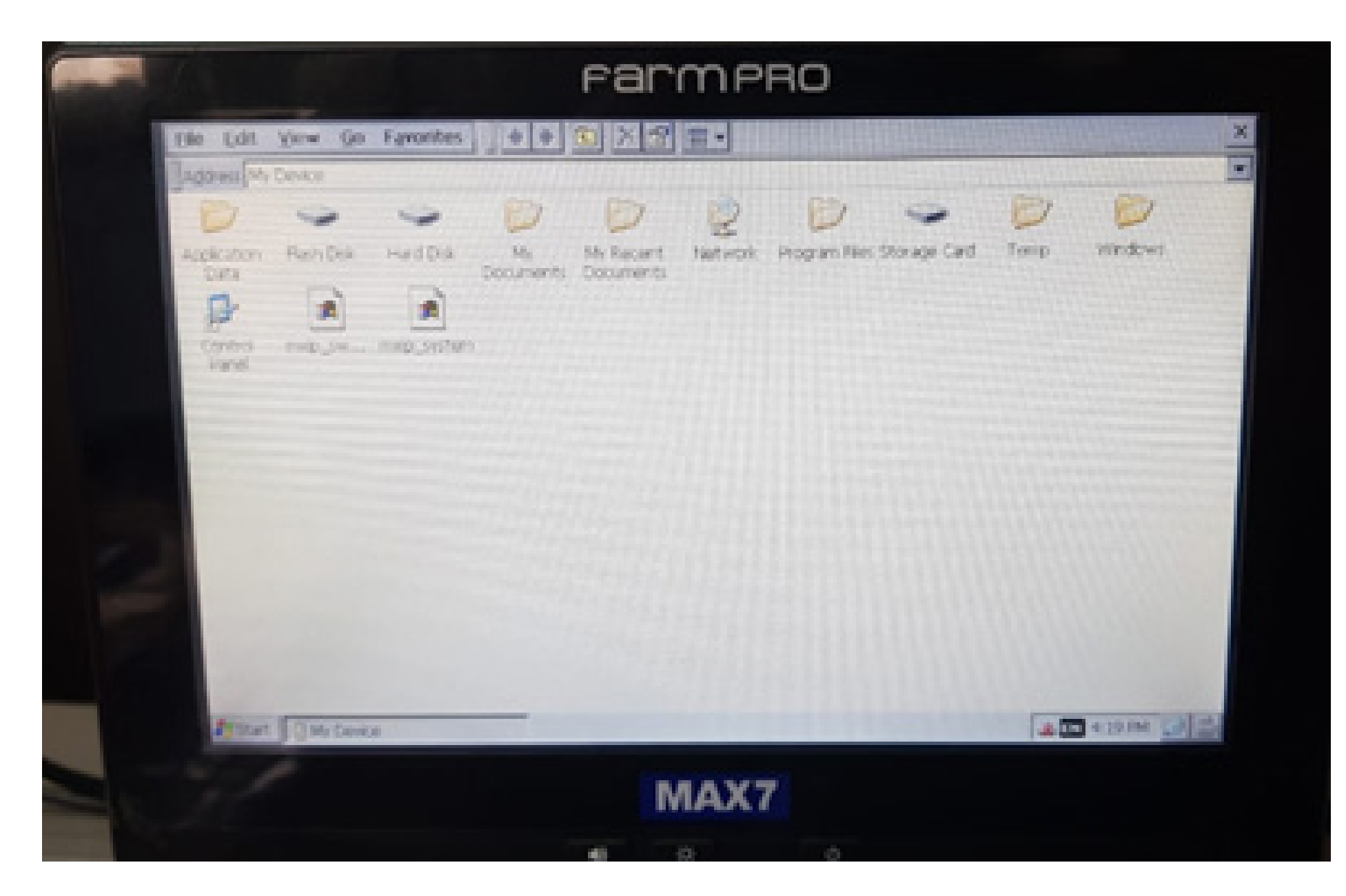

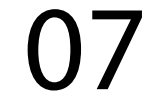

#### Passo 10: Clique na versão para fazer a atualização:

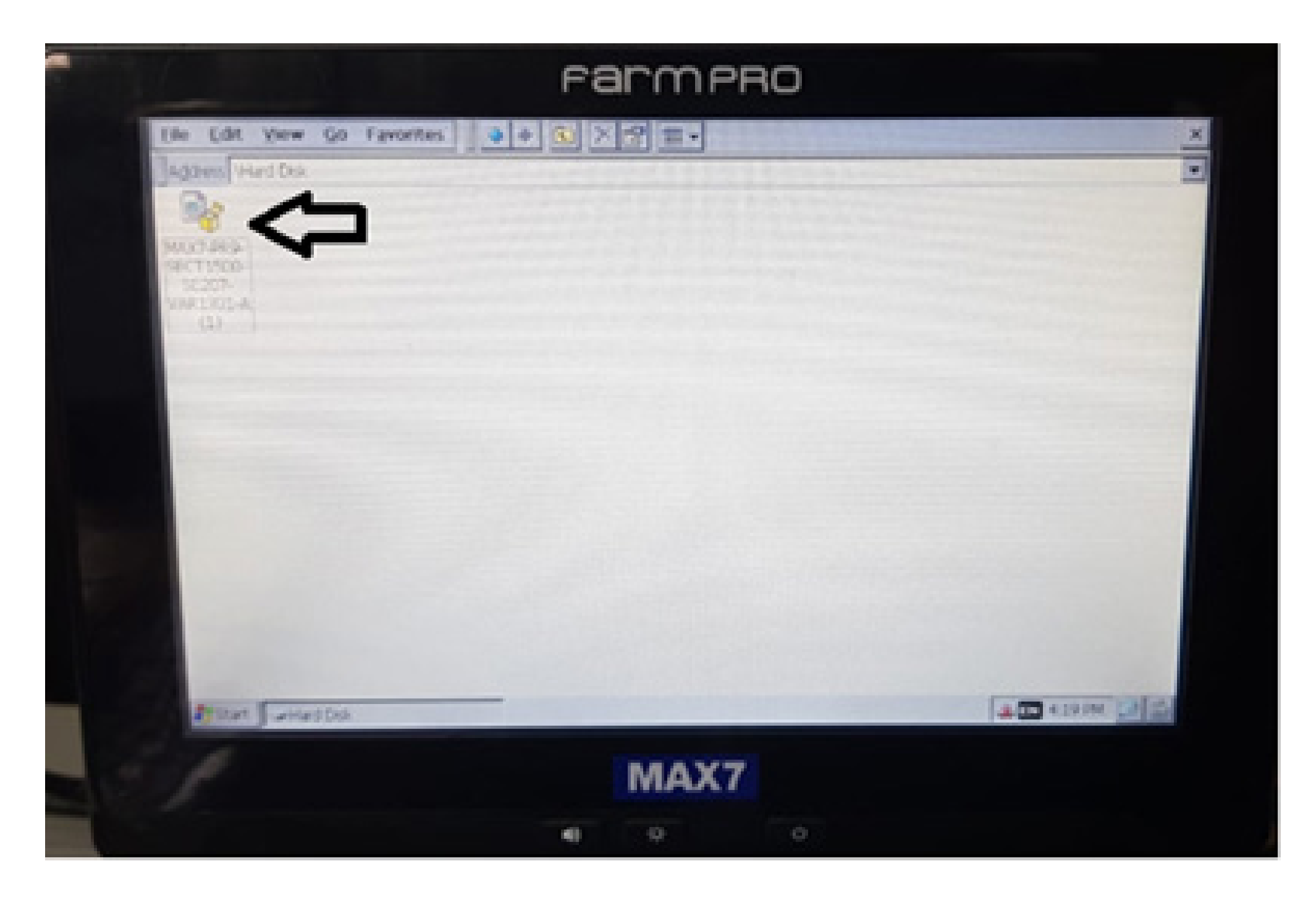

#### Passo 11:

Na tela Install Farmpro MAX7-PR9--SECT1500... clique em OK, para executar a instalação:

| Install Farmpro MAX7-PR9-SECT1500 🗈 💣 🧱 🎁 OK |                 |               |
|----------------------------------------------|-----------------|---------------|
| My Device                                    |                 | Ŷ             |
| Application Data                             | 2 Network       | Control Panel |
| Flash Disk                                   | C Program Files | mxip_swmgmt   |
| Hard Disk                                    | Storage Card    | mxip_system   |
| My Documents                                 | 🗁 Temp          |               |
| My Recent Documents                          | 😂 Windows       |               |
|                                              |                 |               |
| Name: (Install Here)                         | Type:           | -             |

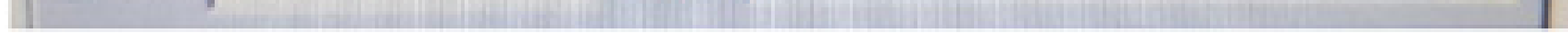

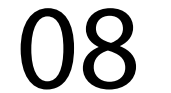

#### Passo 12:

A instalação vai começar, se caso aparecer a tela Confirm File Replace, clique em Yes to All, para atualizar em cima de tudo se caso já estiver com a última versão.

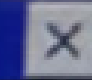

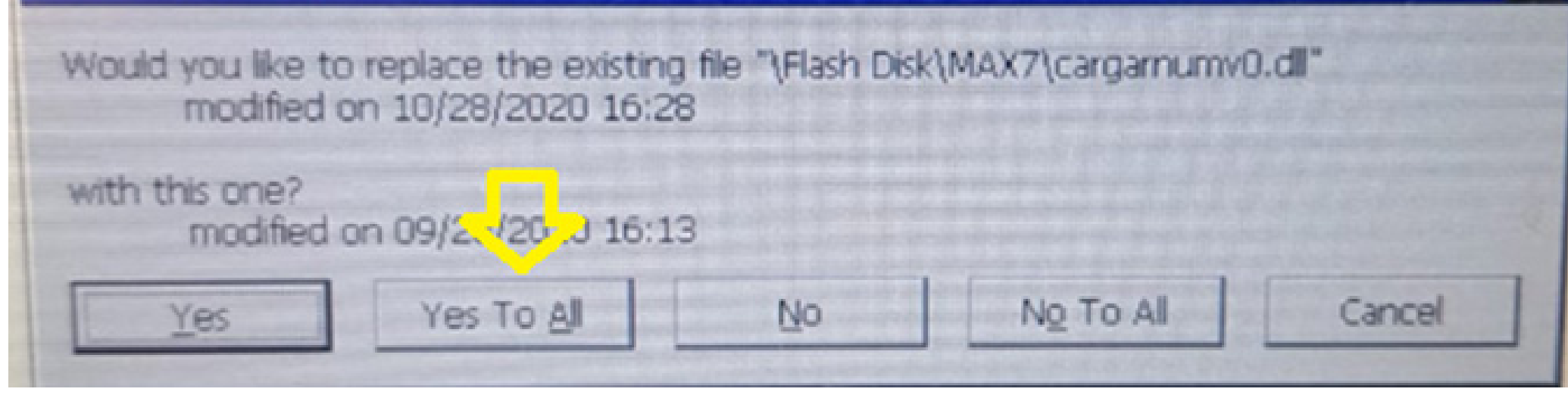

#### Passo 13: Espere a barra carregar

| Installing Farmpro M | AX7-PR9-SECT1500-SE207 |
|----------------------|------------------------|
| Copying files        |                        |
| \Flash Disk\MAX7\GPS | 5\demo2.ll             |
|                      |                        |
|                      |                        |
|                      | Cancel                 |

até o final onde você vai verificar que o arquivo sumiu:

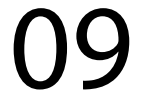

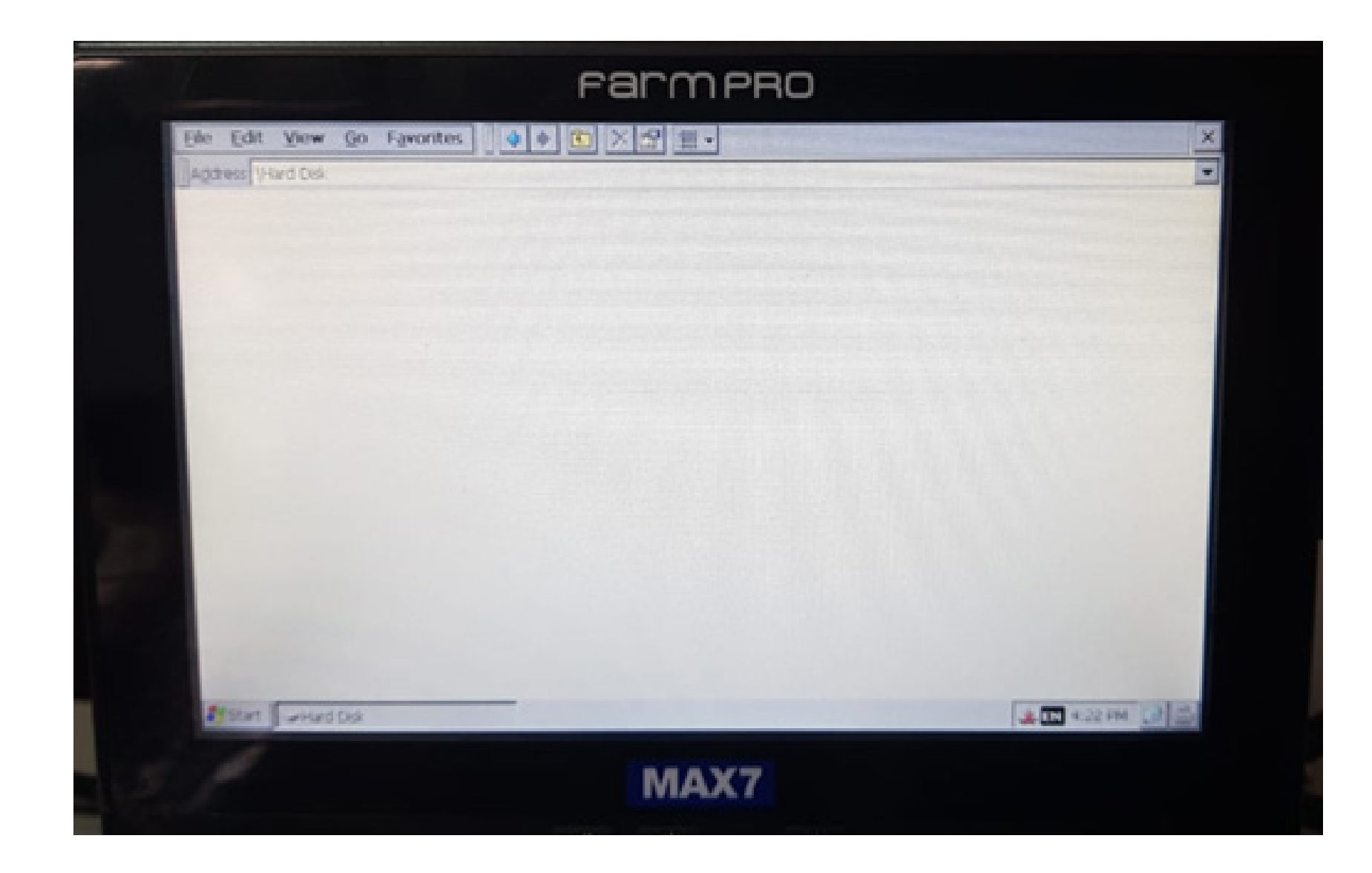

Isso quer dizer que foi atualizado corretamente, desligue o equipamento.

#### Passo 14:

Retire o pen drive da porta USB do cabo de comunicação do MAX 7, retire o cartão com a licença antiga

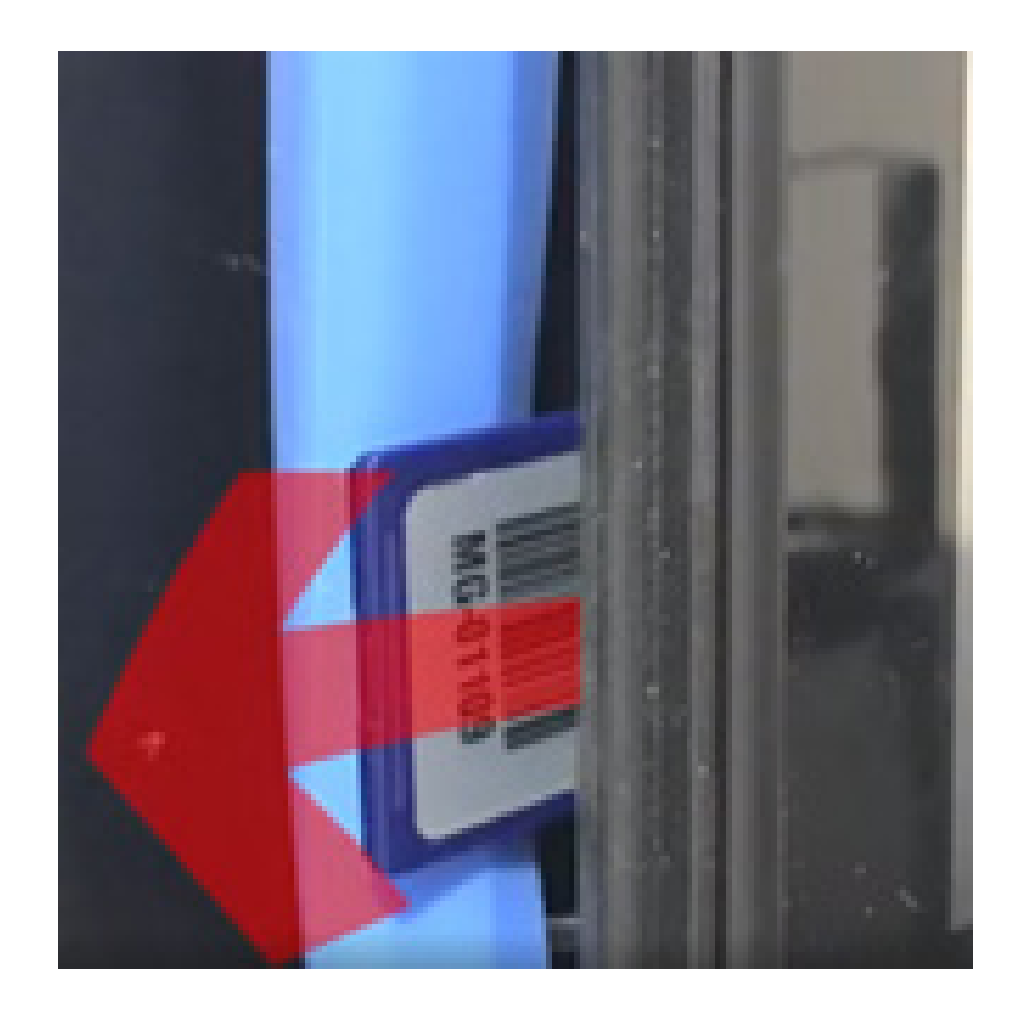

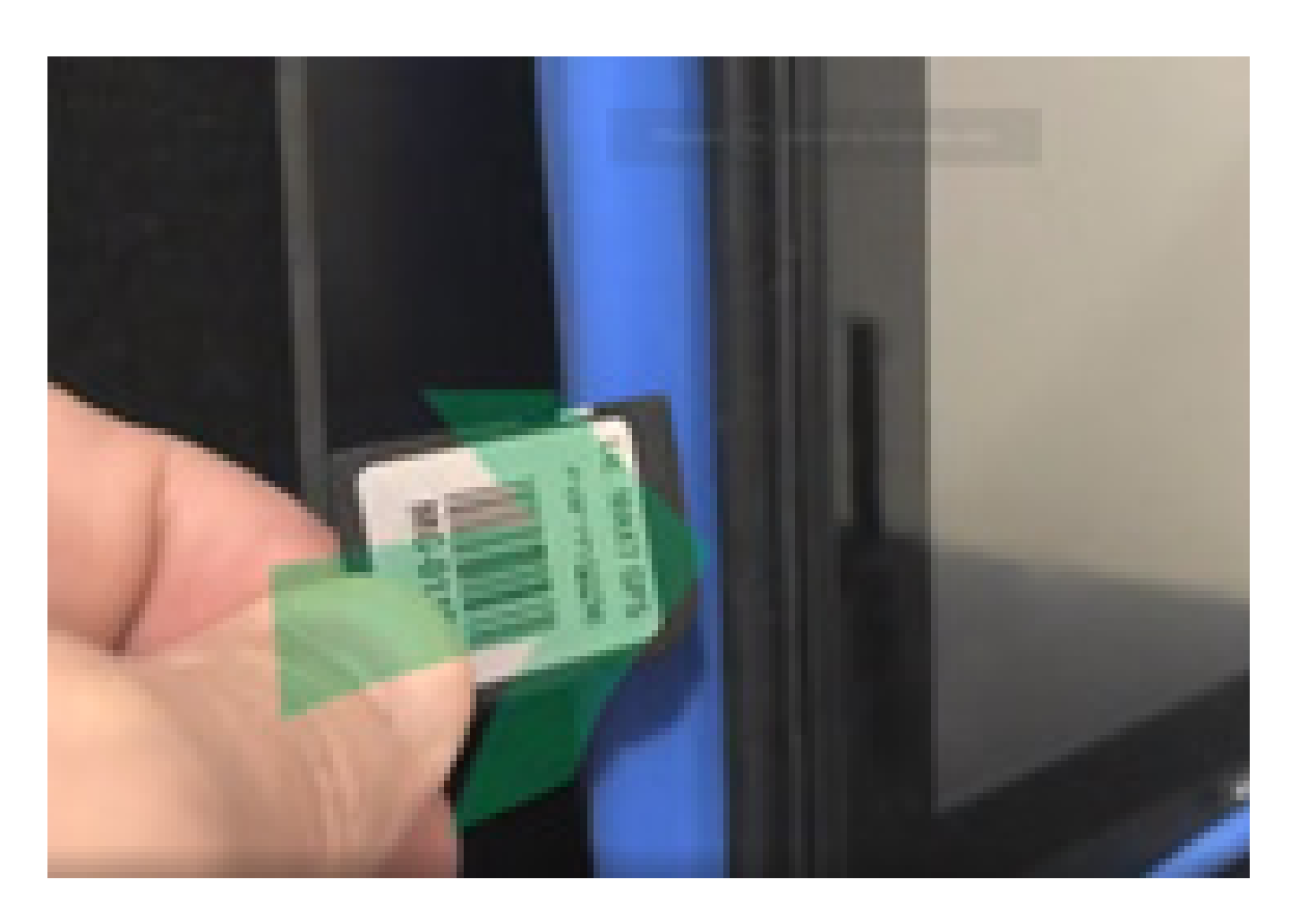

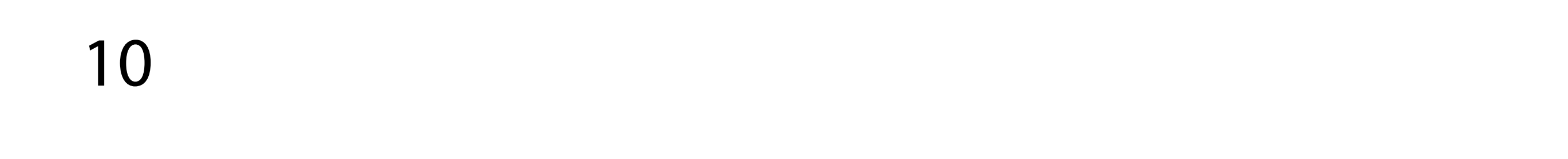

#### Passo 15: Espere o equipamento ligar e entre em GPS Agrícola:

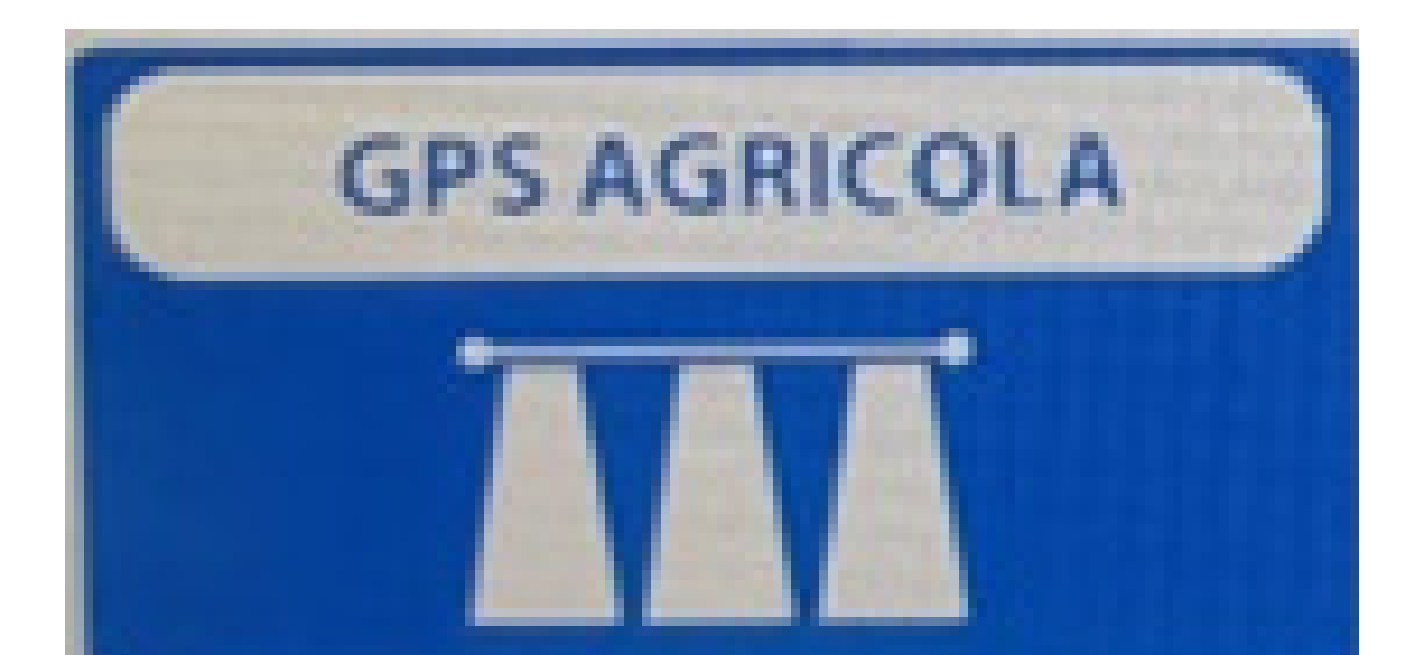

#### Passo 16: Acesse as três listas:

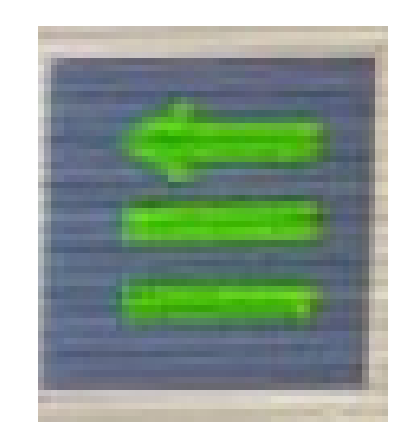

#### Passo 17: Acesse as duas engrenagens:

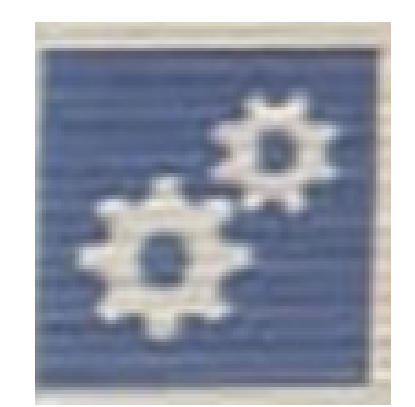

11

#### **Passo 18:** Verifique a Versão do Software na Página 1 de Programacion Cliente:

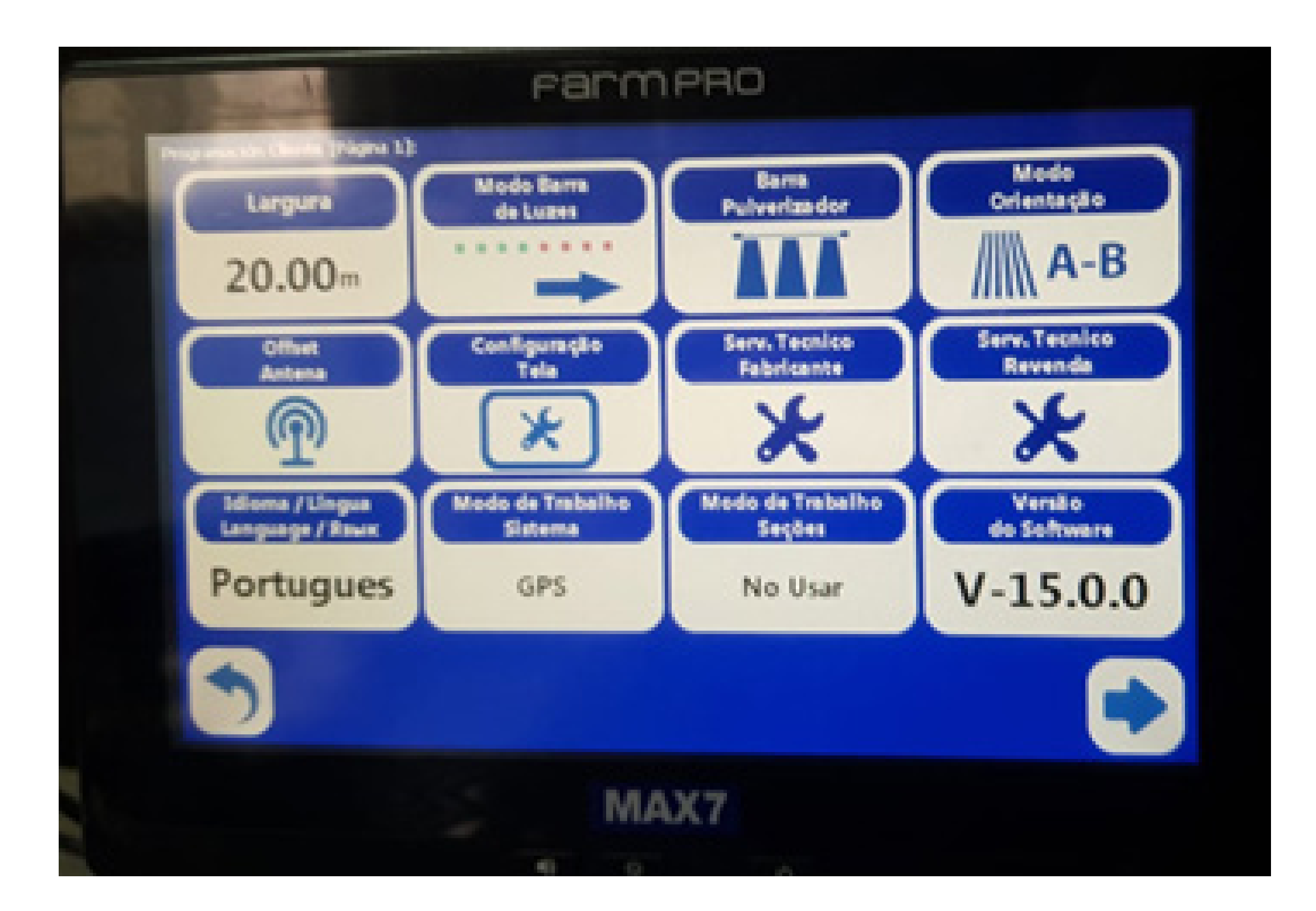

#### Agora é só selecionar a versão comprada

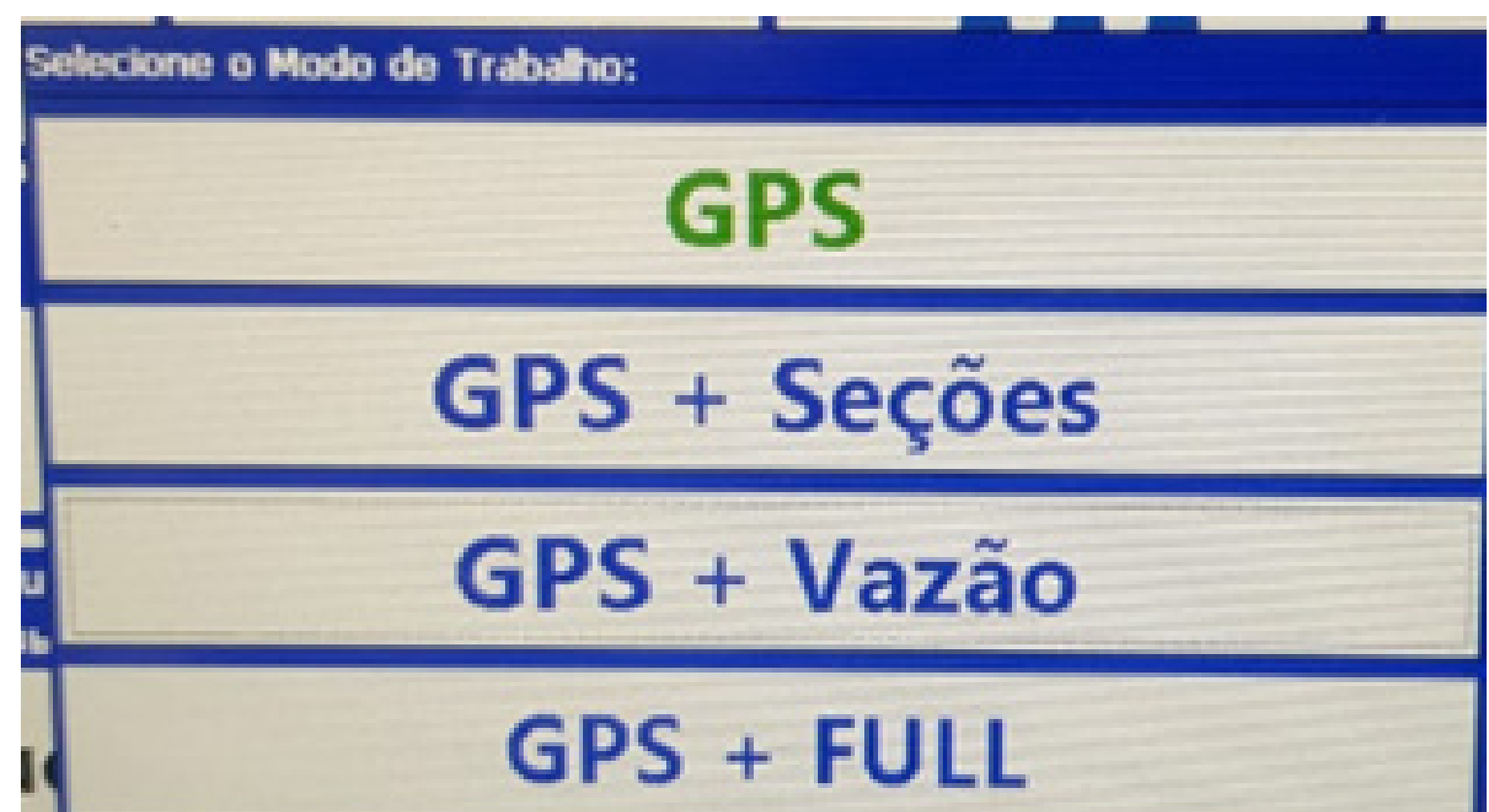

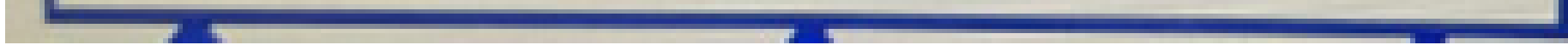

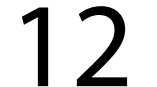

#### em Modo de Trabalho Sistema e traba-Ihar.

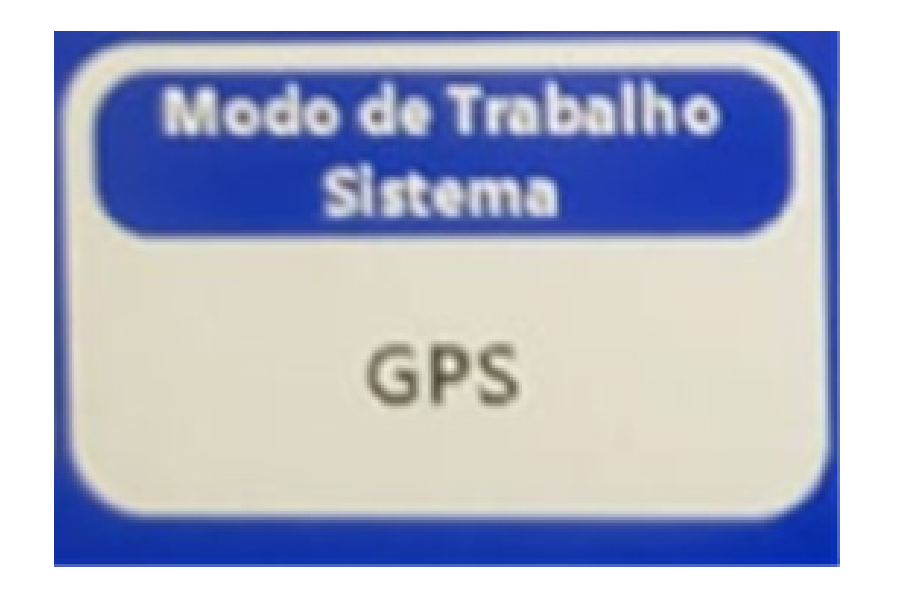

### **OBS: GPS – somente GPS**

- GPS + Seções GPS com corte de seção
- GPS + Vazão GPS com corte de vazão
- GPS + Full GPS com corte de seção e controle de vazão

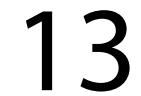